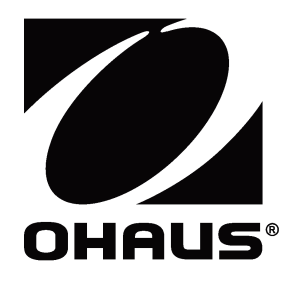

# Ranger<sup>™</sup> Count 3000 Series Instruction Manual

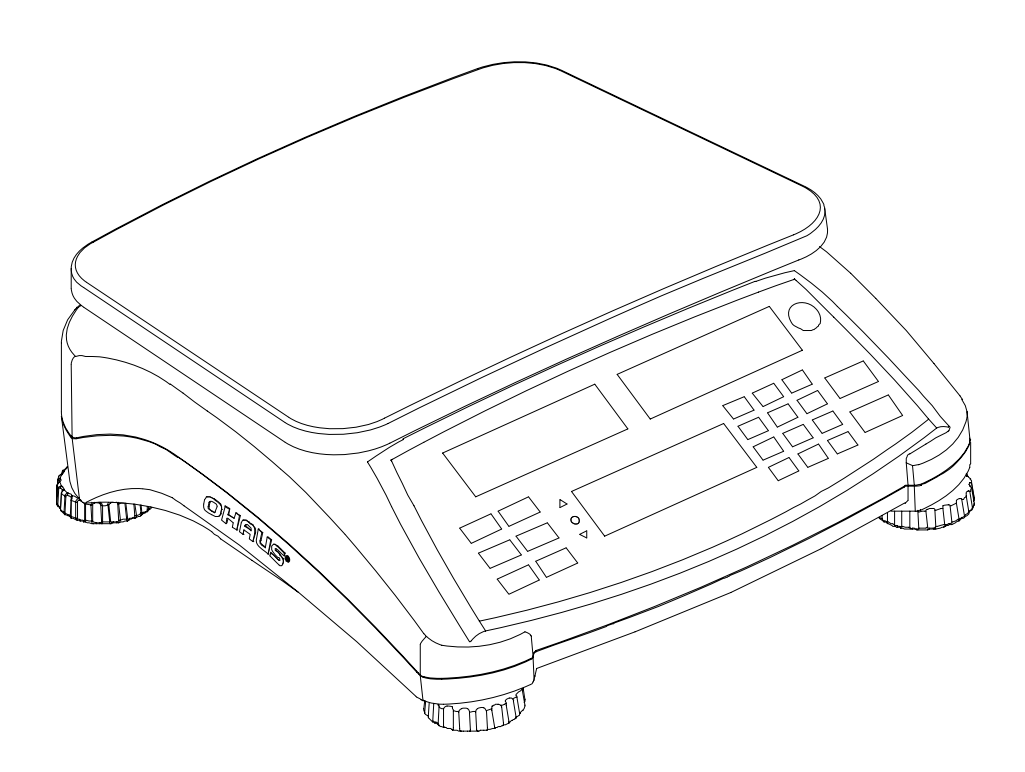

# Ranger™ Count 3000 Series

# **1. INTRODUCTION**

This manual contains installation, operation and maintenance instructions for the Ranger™ Count 3000 Series. Please read the manual completely before using the scale.

# **1.1 Definition of Signal Warnings and Symbols**

Safety notes are marked with signal words and warning symbols. These show safety issues and warnings. Ignoring the safety notes may lead to personal injury, damage to the instrument, malfunctions and false results.

### **Signal Words**

- **CAUTION** for a hazardous situation with low risk, resulting in damage to the device or the property or in loss of data, or injuries if not avoided.
- Note

(No symbol) For useful information about the product

# Warning Symbols

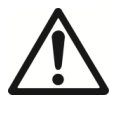

Attention Symbol

Alternating Current

# **1.2 Safety Precautions**

Please follow these safety precautions:

- Verify that the AC input voltage printed on the data label matches the local AC power supply.
- Do not drop loads on the platform.
- Make sure that the power cord does not pose a potential obstacle or tripping hazard.
- Do not position the scale in a way that makes it difficult to pull the power plug.
- Use only approved accessories and peripherals.
- Operate the scale only under ambient conditions specified in these instructions.
- Disconnect the scale from the power supply when cleaning.
- Do not operate the scale in hazardous or unstable environments.
- Do not immerse the scale in water or other liquids.
- Do not place the scale upside down on the platform.
- Only use weights within the scale's capacity as specified in these instructions.
- Service should be performed only by authorized personnel.

# 2. INSTALLATION

# 2.1 Package Contents

- Scale
- Pan
- Power Cord
- Sub-platform W
- Instruction Manual / CD
  - Warranty Card

# **2.2 Installing Components**

Install the sub-platform & metal pan as shown below. Press to lock the sub-platform into place. The scale can be operated without the pan, if desired.

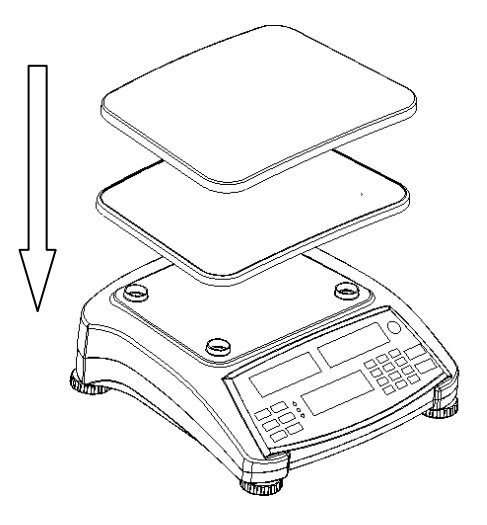

Figure 2-1. Installing sub-platform and metal pan

#### 2.3 Selecting the Location

Use the scale on a firm, steady surface. Avoid locations with excessive air current, vibrations, heat sources, or rapid temperature changes. Allow sufficient space around the scale.

# 2.4 Leveling the Equipment

The Ranger Count Series has a level indicator as a reminder that the scale should be leveled for accurate weighing. To level the scale, adjust the feet so the bubble is centered in the circle. Be sure the equipment is level each time its location is changed.

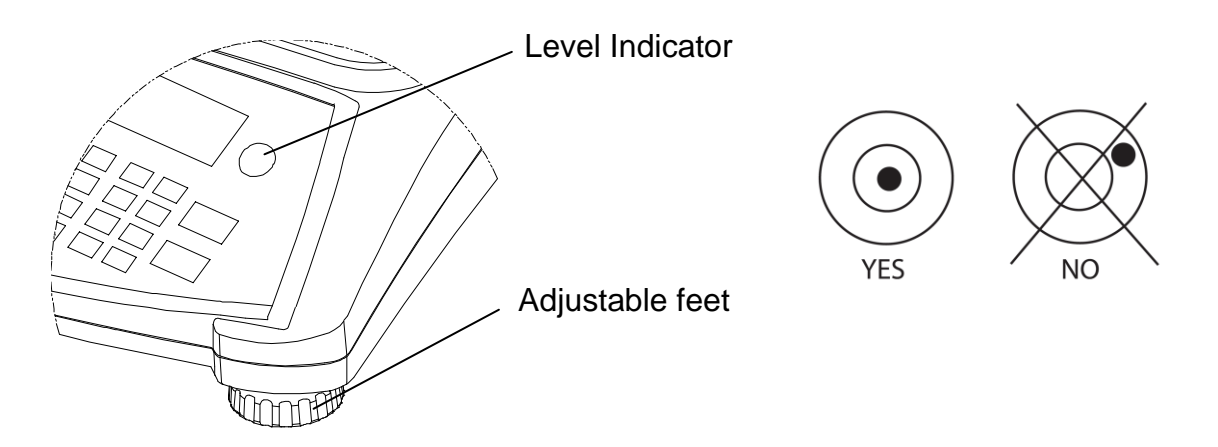

Figure 2-2. Level indicator

# Ranger™ Count 3000 Series

# 2.5 Connecting Power

AC power is used to power the scale when battery power is not needed. First, connect the AC power cord (supplied) to the power input jack then connect the AC plug to an electrical outlet.

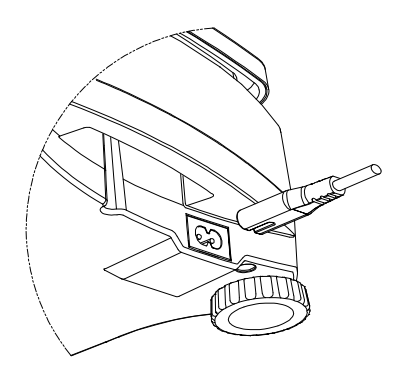

Figure 2-3A. Connect the AC power plug to the input jack on the back of scale.

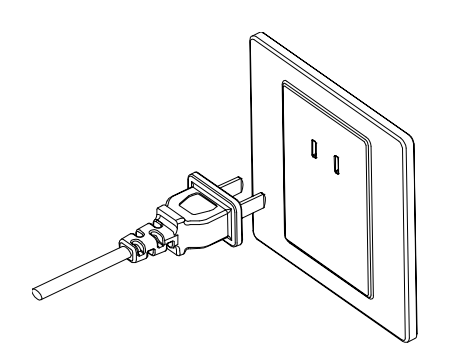

Figure 2-3B. Connect the AC power plug to the proper AC supply.

#### 2.5.1 Battery Power:

The scale can be used on AC power immediately. Allow the battery to charge for 12 hours before using the scale on battery power. The scale will automatically switch to battery operation if there is a power failure or the power cord is removed. With AC power, the scale is constantly charging, so the battery charge indicator (see item 13 in figure 3-2) will remain lit. The scale can be operated during charging, and the battery is protected against overcharging.

During battery operation, the battery symbol indicates the battery charge level. The scale will automatically turn off when the batteries are fully discharged.

For maximum operating time, the battery should be charged at room temperature.

| Symbol | Charge Level          |
|--------|-----------------------|
|        | 0 to 10 % Remaining   |
|        | 11 to 40 % Remaining  |
|        | 41 to 70 % Remaining  |
|        | 71 to 100 % Remaining |

TABLE 2-1

#### Notes:

When battery symbol blinks fast, approximately 30 minutes working time is left. When [Lo.bRL] is displayed, the scale will shut off.

Charging the scale must be performed in a dry environment.

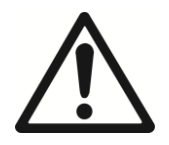

CAUTION: Battery is to be replaced only by an authorized Ohaus service dealer. Risk of explosion can occur if the rechargeable battery is replaced with the wrong type or if it is not properly connected. Dispose of the lead acid battery according to local laws and regulations.

# EN-4 **3. OPERATION**

3.1 Displays

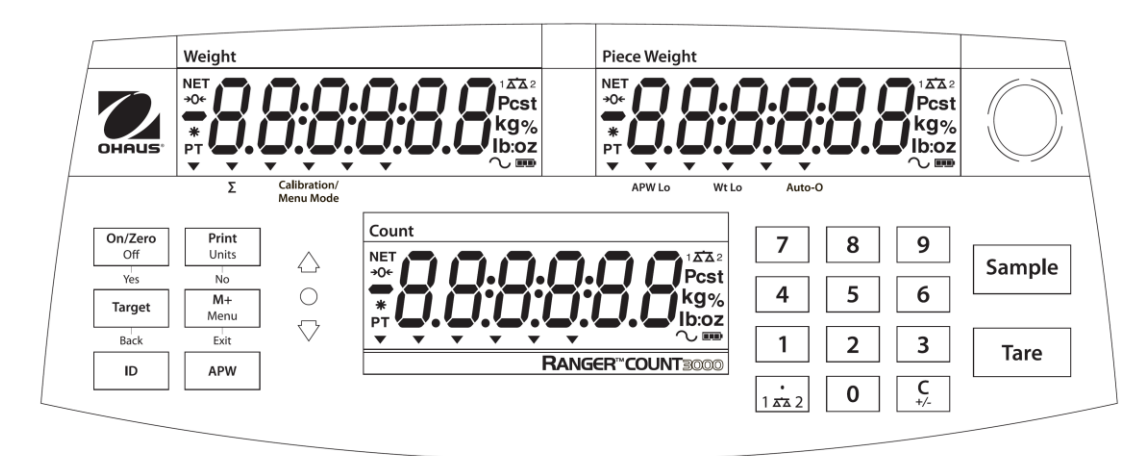

Figure 3-1. Ranger Count 3000 Control panel with LCD displays

| Button                                              | On/Zero<br>Off                                              | Print<br>Units                                                                                    | Target                                                                                                  | M+<br>Menu                                                                                             | ID                                                                | APW                                       |
|-----------------------------------------------------|-------------------------------------------------------------|---------------------------------------------------------------------------------------------------|----------------------------------------------------------------------------------------------------|----------------------------------------------------------------------------------------------------|-------------------------------------------------------------------|-------------------------------------------|
|                                                     | Yes                                                         | No                                                                                                | Back                                                                                                    | Exit                                                                                                   |                                                                   |                                           |
| Primary<br>Function<br>(Short Press <sup>1</sup> )  | <b>ON/ZERO</b><br>Turn scale<br>on.<br>Zero the<br>display. | <b>PRINT</b><br>Send the<br>displayed<br>value to the<br>COM port.                                | Target<br>Initiate the<br>function of<br>the current<br>application<br>mode.                            | M+<br>Accumulate<br>the weight or<br>pieces.                                                           | ID<br>ID number<br>input for<br>library<br>record<br>edit/recall. | <b>APW</b><br>Display/<br>Store an<br>APW |
| Secondary<br>Function<br>(Long Press <sup>2</sup> ) | Off<br>Turn scale<br>off.                                   | Units<br>Change the<br>weighing<br>unit.                                                          | Switch<br>between<br>Check<br>Weigh,<br>Check<br>Count and<br>Off.                                      | <i>Menu</i><br>Enter user<br>menu.<br>View the Audit<br>Trail event<br>counters<br>(extended<br>press) |                                                                   |                                           |
| Menu Function<br>(Short Press)                      | Yes<br>Accept the<br>current<br>menu or<br>setting.         | No<br>Advance to<br>the next<br>menu or<br>setting.<br>Increment<br>the<br>displayed<br>value.    | Back<br>Go back to<br>the previous<br>menu or<br>setting.<br>Decrement<br>the<br>displayed<br>value.    | Exit<br>Exit the menu.<br>Abort the<br>calibration in<br>progress.                                     |                                                                   |                                           |
| Library<br>Function<br>(Short Press)                | Yes<br>Accept the<br>current<br>setting.                    | No<br>Advance to<br>the next<br>library or<br>setting.<br>Increment<br>the<br>displayed<br>value. | Back<br>Go back to<br>the previous<br>library or<br>setting.<br>Decrement<br>the<br>displayed<br>value. | Exit<br>Exit the<br>library.                                                                           |                                                                   |                                           |

TABLE 3-1. Control Functions

| Button                                | 7  8  9    4  5  6    1  2  3                                        | •<br>1 ☎ 2                                                                                                    | <b>C</b><br>+/-                                                      | Tare                                    | Sample                                 |
|---------------------------------------|----------------------------------------------------------------------|----------------------------------------------------------------------------------------------------|----------------------------------------------------------------------|-----------------------------------------|----------------------------------------|
| Primary<br>Function<br>(Short Press)  | <b>0</b><br><b>0-9</b><br>Enter numeric<br>values on the<br>display. | •<br>Enter decimal<br>point (.) on the<br>display.                                                             | Clear the last<br>character<br>from the<br>display.                  | Tare<br>Perform a<br>tare<br>operation. | Sample<br>Display/<br>Start<br>new APW |
| Secondary<br>Function<br>(Long Press) |                                                                      | 1 x 2<br>Switch between<br>scale 1 and<br>scale 2<br>(only available<br>if second<br>platform is<br>connected) | <b>+/-</b><br>Switch<br>between<br>positive and<br>negative<br>value |                                         |                                        |

#### TABLE 3-1. Cont.

**Notes:** <sup>1</sup> Short Press: Press less than 1 seconds. <sup>2</sup> Long Press: Press and hold for more than 2 seconds.

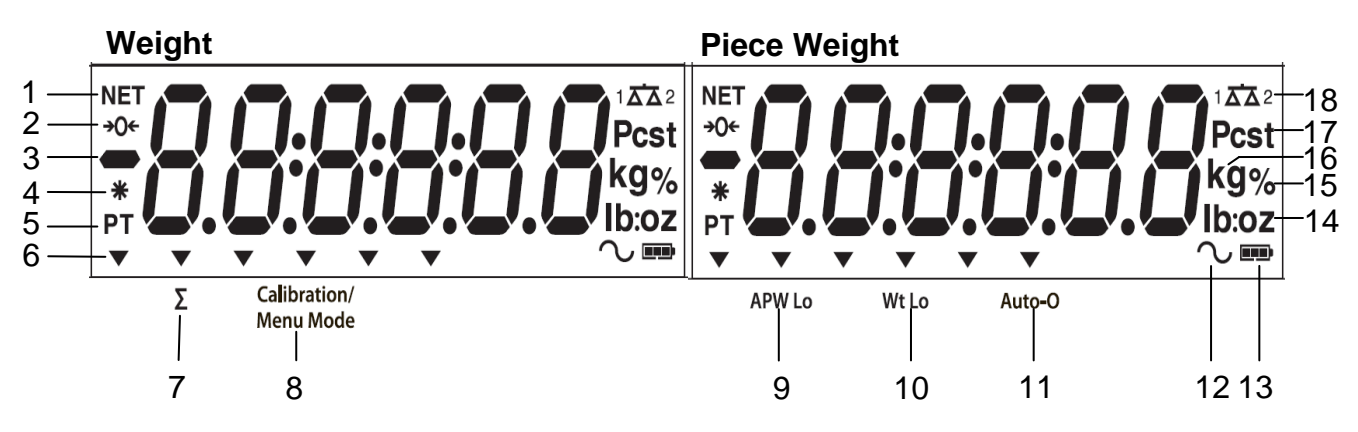

Figure 3-2. LCD Displays

|      | TABLE 3                         | -2. LCE | D Symbols                                     |
|------|---------------------------------|---------|-----------------------------------------------|
| Item | Description                     | Item    | Description                                   |
| 1    | NET symbol                      | 10      | Low Sample Weight Symbol                      |
| 2    | Center of Zero symbol           | 11      | Auto Optimization Symbol                      |
| 3    | Negative symbol                 | 12      | Dynamic symbol (not used)                     |
| 4    | Stable weight symbol            | 13      | Battery charge symbol                         |
| 5    | Preset Tare, Tare symbols       | 14      | Pound, Ounce, Pound:Ounce symbols             |
| 6    | Pointer symbols                 | 15      | Percent symbol (not used)                     |
| 7    | Accumulation symbol             | 16      | Kilogram, gram symbols                        |
| 8    | Calibration / Menu Mode symbol  | 17      | Pieces symbol, tonne symbol (not used)        |
| 9    | Low Average Piece Weight Symbol | 18      | Scale symbol (only shown when 2 <sup>nd</sup> |
|      |                                 |         | platform is connected and turned on)          |

#### Notes:

The APW Lo symbol will be lit if the APW value is lower than minimum recommended APW (refer to table 7-1 for minimum APW).

The Wt Lo symbol will be lit if the sample weight is lower than minimum recommended sample weight (refer to Table 7-1 for minimum sample weight).

The colored LED indicators on the left side of the control panel are used in Checkweigh mode (section 3.5) and will light up according to the following rules:

- $\triangle$  (Red) Loads > Upper limit
- $\bigcirc$  (Green) Loads  $\geq$  Lower limit and  $\leq$  Upper limit

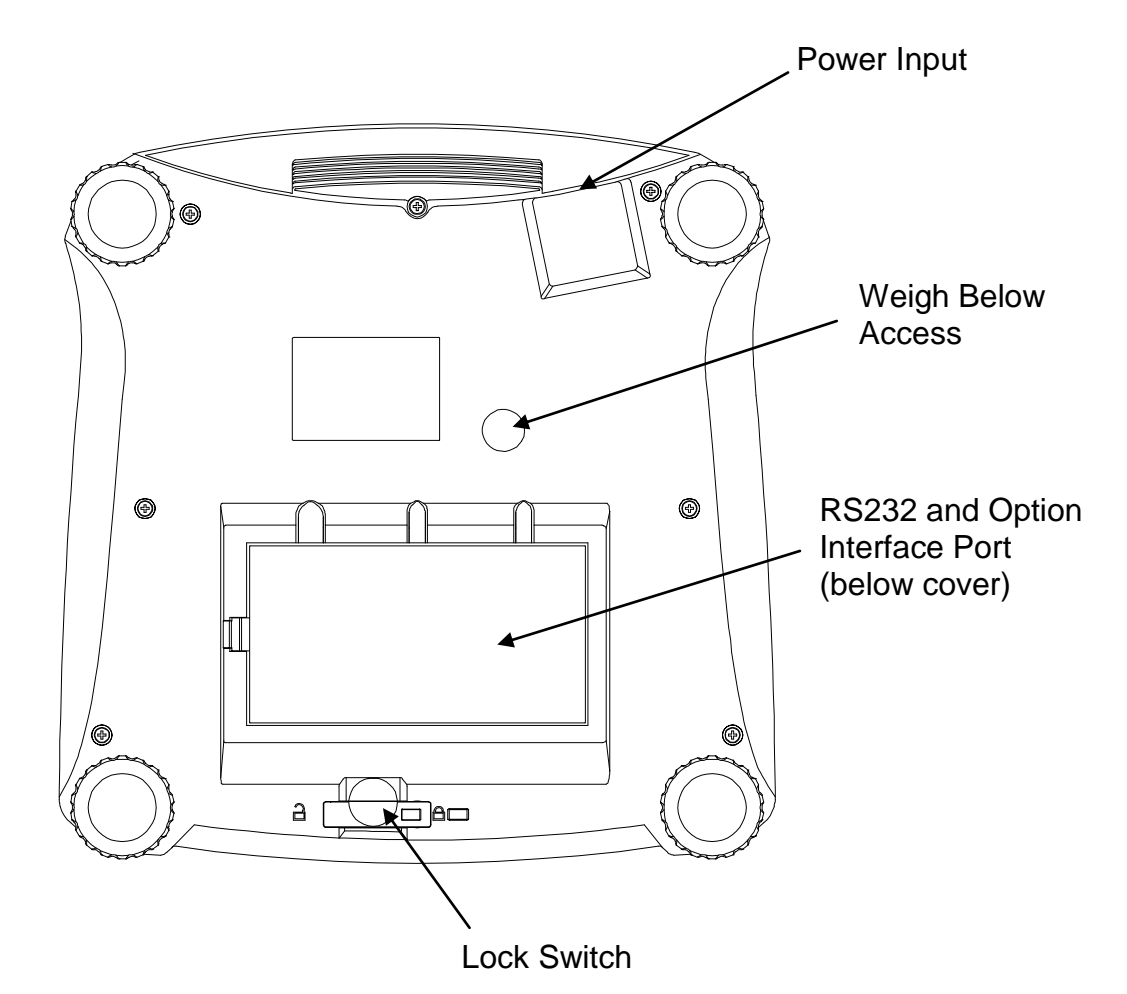

Figure 3-3. Below view of Ranger Count 3000

# 3.2 Turning Scale On/Off

To turn the scale on, press and hold the **On/Zero Off** button for 1 second. The scale performs a display test, momentarily displays the software version, and then enters the active weighing mode.

To turn the scale off, press and hold the **On/Zero Off** button until OFF is displayed.

### 3.3 Counting

Ranger Count 3000 has three display areas. Weight, Piece Weight and Count information are displayed in these areas respectively.

#### 3.3.1 Preset tare

Enter a value with the numeric keypad. The value will be displayed in the Count window. Pressing Tare key, the value in current unit will then be saved as the preset tare. To clear the tare value, clear the pan and press **Tare** key.

#### 3.3.2 APW Establishment

If there is no APW established, both the piece weight display and the count display will show 0.

#### **Positive Sampling:**

- 1. Place the sample on the pan.
- 2. Input the sample size with the numeric keypad. The value is displayed in the count window.

Alternatively the **Sample** key can be used instead. Pressing the **Sample** key and [-----] is displayed in the count window. Then input the sample size value (only integer).

- 3. Press the **Sample** key, [-----] will be displayed in both the piece window and the count window.
- 4. The established APW and count will be displayed.

#### Negative sampling:

- 1. Place container with the samples on the pan.
- 2. Tare the scale, a NET 0 will be displayed.
- 3. Remove the samples from the container; weight window will now display a negative net reading.
- 4. Input the sample size with the numeric keypad. The value will be displayed in the count window.

Alternatively the **Sample** key can be used instead. Pressing the **Sample** key and [-----] is displayed in the count window. Then input the sample size value (only integer).

- 5. Press the **Sample** key, [-----] will be displayed in both the piece window and the count window.
- 6. The established APW and count will be displayed.

#### Entering a known APW:

- 1. Press the APW key, [-----] will be displayed in the piece window
- 2. Input the APW value.
- 3. Press the APW key, the new APW value will be displayed in piece weight window.

#### 3.3.3 Simple Counting

- 1. After a valid APW is established, if required place a container on the pan and press Tare.
- 2. Place the sample on the pan.
- 3. The quantity will be displayed in the count window.

### **3.4 Accumulation and Statistics**

The Accumulation feature enables manual or automatic totalizing of displayed values. Statistical data (accumulated weight, count and number of weighments) is stored in memory for review and printing. Accumulation works together with Check mode.

#### 3.4.1 Accumulating Displayed Values

With ACCUMULATE set to MANUAL, place the item on the scale and press the **M+** key to add the weight to accumulation data. The  $\sum$  pointer will keep flashing until the weight is removed. With ACCUMULATE set to AUTO, place the item on the scale. The displayed value is accumulated automatically. The  $\sum$  pointer will keep flashing until the weight is removed.

#### 3.4.2 Viewing and Clearing Statistical Data

When the pan is cleared, press the **M+** key to display the statistical information. To clear the accumulation data press the **Tare** key while the statistical information is displayed. The display shows [*CLr.RCC*]. Press the **Yes** key to clear the stored data and return to current mode.

**Notes:** The item must be removed from the pan before the next item can be accumulated.

Only stable weights are stored to accumulation data.

Changing the mode will clear the accumulation data.

When Legal for Trade is ON, the display must return to 0 gross. Otherwise, the  $\sum$  pointer will continue flashing. Gross loads and net loads cannot be added to the same total. If the first load is a gross weight, future loads must also be gross weights. If the first load is a net weight, future loads must also be net weights.

# 3.5 Check-Weighing

Press and hold the **Target** key, [**LhEcF**] is displayed in the weight window. Release the **Target** key when [**LuE IGH**] is displayed in the piece weight window. Use this mode to compare the weight of items to a target weight range.

- 1. Press the **Target** key, [UndEr] is displayed in the weight screen. The previous under limit will is displayed in the piece weight screen.
- 2. Input the target weight with the numeric keypad. The value will be displayed in the count window.
- 3. Press the **Yes** key to accept the under limit value, [**DUE**<sub>r</sub>] is displayed in the weight screen.
- 4. Repeat step 2 and 3 above to set the over limit.

# Ranger<sup>™</sup> Count 3000 Series

- 5. If required, place an empty container on the pan and press **Tare**.
- 6. Place sample material on the pan or in the container. If the sample weight is under the target weight range, the yellow LED will light. If the sample is within the target weight range, the green LED will light. If the sample is over the target weight range, the red LED will light.

#### **3.6 Check-Counting**

Press and hold the **Target** key, [**LhEcF**] is displayed in the weight window. Release the **Target** key when [**Lount**] is displayed in the piece weight window.

- 1. Press the **Target** key, [UndEr] is displayed in the weight screen. The previous under limit will is displayed in the piece weight screen.
- 2. Input the sample size with the numeric keypad. The value will be displayed in the count window.
- 3. Press the **Yes** key to accept the under limit value, [**DUE**<sub>r</sub>] is displayed in the weight screen.
- 4. Repeat step 2 and 3 above to set the over limit.
- 5. If required, place an empty container on the pan and press Tare.
- 6. Place sample material on the pan or in the container. If the sample quantity is under the target pieces range, the yellow LED will light. If the sample is within the target pieces range, the green LED will light. If the sample is over the target pieces range, the red LED will light.

#### **Positive Check**

Positive check is used to determine when the material added to the scale is within the target range. In this case the UNDER and OVER limits must be positive values (the OVER limit must be greater than the UNDER limit).

Add material to the scale until it is within the ACCEPT (green) range.

#### **Negative Check**

Negative check is used to determine when the material removed from the scale is within the target range. In this case the UNDER and OVER limits are both negative values. The UNDER limit must be greater than the OVER limit (for example UNDER = -10/ OVER=-15). Place the item to be weighed on the scale and press **Tare**. Remove a portion of the item until it is within the ACCEPT range.

#### **Zero Check**

Zero check is used when comparing subsequent samples to an initial reference sample. In this case, the UNDER limit must be a negative value and the OVER limit must be a positive value. Place the reference item on the scale and press **Tare**. Remove the reference sample and place the item to be compared on the scale to determine if it is within the ACCEPT range.

# EN-10

### 3.7 Library

When an item is processed on a regular basis, the item's data (item or SKU numbers, Tare, Check limits and Accumulated values) may be stored in memory for future use. This memory is referred to as the scale's Library.

#### Storing a record:

- 1. With the data established during operations, press the **ID** key, [**5**Lor**E**] and [L **b**] are displayed in the weight and piece weight windows respectively. The first vacant ID number will blink in the count window.
- Press ID key to save the data to the displayed ID number. Alternately, a different ID number may be selected using the keypad and then pressing the ID key.
  Note: Maximum 30 records, from 0 to 29.

#### Retrieving a record:

- 1. Enter the ID number using the keypad and press the **ID** key. [**rECRLL**] and [L **·b**] are displayed in the weight and piece weight windows respectively.
- 2. ID number is displayed in the weight window.
- 3. Press the **ID** or **Yes** key, [**FECRLL**] is displayed and the data is retrieved.

#### Editing a record:

- 1. Enter the ID number using the keypad and press the **ID** key. [*-EERLL*] and [L н] are displayed in the weight and piece weight windows respectively.
- 2. Long press the **ID** key, [**Ed .b**] and [**L .b**] are momentarily displayed in the weight and piece weight windows respectively.
- 3. Part number is displayed in the weight and piece weight windows. Default setting is [000000] [000000]. Use the keypad to enter part number if required.
- 4. Press the **Yes** key to save the part number and advance to the preset Tare setting. Use the keypad to enter a preset Tare value if required.
- 5. Press the **Yes** key to save the preset Tare value and advance to the APW setting. Use the keypad to enter a new APW value if required.
- 6. Press the **Yes** key to save the APW and advance to the Limits setting. Use the keypad to enter new under and over limits if required.
- 7. Press the **Yes** key to save the limits. [**SRUE**] is displayed in the weight window. Press the **Yes** key to save the data.

#### Clearing a record:

- 1. Enter the ID number using the keypad and press the **ID** key. [**rECRLL**] and [L **·b**] are displayed in the weight and piece weight windows respectively.
- 2. Press the **C** key, [**dELELE**] is displayed in the weight window. Press the **Yes** key to delete the data.

#### Printing Library record:

A list of all library records stored in memory can be printed (see section 4.6)

# 4. MENU SETTINGS

The User Menu allows the customizing of scale settings.

Note: Additional Sub-Menus may be available if Interface Options are installed. See Interface User Manual for the additional setting information.

# 4.1 Menu Navigation

#### User Menu:

| Menu:  | C.A.L              | S.E.t.U.P          | r.E.A.d | U.n.i.t | $\Rightarrow$ |
|--------|--------------------|--------------------|---------|---------|---------------|
|        | Zero2 <sup>1</sup> | Reset              | Reset   | Reset   |               |
|        | Span1              | D.Scale            | Stable  | kg      |               |
| Menu   | Span2 <sup>1</sup> | Cap2 <sup>1</sup>  | Filter  | g       |               |
| Items: | Lin1               | Grad2 <sup>1</sup> | AZT     | lb      |               |
|        | Lin2 <sup>1</sup>  | Pwr. Un            | Light   | oz      |               |
|        | GEO                | Zero               | A.Off   | lb:oz   |               |
|        | End                | A.Opt              | End     | End     |               |
|        |                    | A.Tare             |         |         |               |
|        |                    | Bp.Opt             |         |         |               |
|        |                    | Bp.Sig             |         |         |               |
|        |                    | Bp.Key             |         |         |               |
|        |                    | Accum              |         |         |               |
|        |                    | End                |         |         |               |

| $\Rightarrow$ | P.r.i.n.t.1 | C.O.M.1 | L.O.C.k | E.n.d |
|---------------|-------------|---------|---------|-------|
|               | Reset       | Reset   | L.Cal   |       |
|               | Stable      | Baud    | L.Setup |       |
| Menu          | A.Print     | Parity  | L.Read  |       |
| Items:        | Contnt      | Stop    | L.Unit  |       |
|               | Layout      | Handsh  | L.Print |       |
|               | Data.Tr     | Alt.Cm  | L.COM   |       |
|               | End         | End     | End     |       |

#### Notes:

<sup>1</sup> Only visible when dual scale is set to On.

Some units may not be available in all models.

When LEGAL FOR TRADE is set to ON (LFT Switch in locked position), the

menu settings are affected as follows:

Calibration (L.R.L) menu is not accessible.

Dual Scale, Capacity 2, Graduation 2, Filter and Units are locked at their current settings.

Zero Range setting is locked at 2%.

Stable Range setting is locked at 1d.

Auto-Zero Tracking setting is locked at 0.5d.

Stable Only is locked On.

Auto Print/ Continuous is disabled

Lb:oz is locked Off.

Summary of button navigation functions in menu mode:

- -- Yes Allows entry into the displayed menu.
  - Accepts the displayed setting and advances to the next item.
- -- No Skips by the displayed menu.
  - Rejects the displayed setting or menu item and advances to the next available item.
- -- **Back** Moves backwards through the upper and middle level menus.
  - Backs out of a list of selectable items to the previous middle level menu.
- -- Exit Exits from menu directly to the active weighing mode.

# Ranger™ Count 3000 Series

### 4.2 Cal Menu

Enter this menu to perform calibrations.

#### **Initial Calibration**

When the scale is operated for the first time, a span calibration is recommended to ensure accurate weighing results. Before performing the calibration, be sure to have the appropriate calibration weights as listed in table 4-1. Ensure that the LFT switch/calibration lock is set to unlocked position. See figure 5-1.

Or adjust the GEO setting according to your location (see table 4-2).

#### **Procedure:**

Press and hold **Menu** until [**PPERU**] (Menu) is displayed. When the button is released, the display will show [**C.R.L**]. Press **Yes** to accept. [**5PRN**] will then be shown. Press **Yes** to begin the span calibration. [**D**kg] will be displayed. Press **Yes** to accept. [**--C--**] will be displayed while zero reading is stored. Next, the display shows the calibration weight value. Place the specified calibration mass on the pan. Press **Yes** to accept the weight or **No** to select an alternate weight. [**--C--**] will be displayed while the reading is stored. The display will show [**donE**] if the calibration was successful. The scale returns to the previous application mode and is ready for use.

| Required Span Calibration Mass (sold separately) |             |          |                   |  |
|--------------------------------------------------|-------------|----------|-------------------|--|
| Capacity Mass <sup>*</sup>                       |             | Capacity | Mass <sup>*</sup> |  |
| 1500g                                            | 1.5kg / 3lb | 15000g   | 15kg / 30lb       |  |
| 3000g                                            | 3kg / 6lb   | 30000g   | 30kg / 60lb       |  |
| 6000g                                            | 6kg / 15lb  |          |                   |  |

TABLE 4-1

#### Note:

When active unit is g or kg, the calibrating unit will be in kg. When active unit is lb, oz or lb:oz, the calibrating unit will be in lb. For linearity calibration, the calibration Mass is fixed. Mid-point is always half of full capacity.

| Zero2:           | Perform               |
|------------------|-----------------------|
| Span1:           | Perform               |
| Span2:           | Perform               |
| Linearity1:      | Perform               |
| Linearity2:      | Perform               |
| Geographic       |                       |
| Adjustment:      | Set 0… <b>12</b> …31* |
| End Calibration: | Exit menu             |
|                  |                       |

\*Bold always represents factory default value.

# Zero2 [2Er0]

Initiates a 2<sup>nd</sup> scale zero calibration.

#### Span1 [SPAn]

Initiates a span calibration procedure (zero and span). A span calibration is important when initially setting up the scale.

#### Span2 [SPAn2]

Initiates a 2<sup>nd</sup> scale span calibration procedure.

#### Lin1 [L #]

Initiates a linearity calibration procedure (zero, mid-point and span).

#### Lin2 [L 1/12]

Initiates a 2<sup>nd</sup> scale linearity calibration procedure.

#### GEO [GEO]

Geographical Adjustment Factor (GEO) is used to adjust the calibration based on the current location. Settings from 0 to 31 are available with 12 being the default. Refer to table 4-2 to determine the GEO factor that corresponds to your location.

#### End Cal [End]

Advance to the next menu or return to the top of the current menu.

# Ranger™ Count 3000 Series

# 4.3 Setup Menu

Enter this menu to set scale parameters. Default settings are in **bold**.

| Reset:         | no, yes                              |
|----------------|--------------------------------------|
| Dual Scale:    | off, on                              |
| Cap2:          | 19999                                |
| Grad2:         | 0.000050.5                           |
| Power on unit: | auto, kg, g, lb, oz, lb:oz           |
| Zero Range:    | 2%, 10%                              |
| Auto Opt:      | off, on                              |
| Auto Opt:      | off, on                              |
| Auto Tare:     | off, on-acc                          |
| Beeper Opt:    | off, on                              |
| Beeper Signal: | off, accept, under, over, under-over |
| Beeper Key:    | off, on                              |
| Accumulation:  | off, auto, manual                    |
| End Setup:     | Exit menu                            |
| End Setup:     | Exit menu                            |

#### Reset [rE5EL]

Reset the Setup menu to factory defaults.

NO = not reset

YES = reset

#### Dual Scale [d.5cRLE]

Set the status of the second scale input (Scale 2).

- OFF = disabled
- ON = enabled

### Сар2 [[ЯР2]

Set the capacity of Scale 2. 1...9999

#### Grad2 [Gr Ad2]

Set the readability of Scale 2. 0.00005...0.5

#### Power on unit [PbJr.UR]

Set the unit of measure displayed at startup.

- AUTO = last unit in use when turned off
- kg = kilograms
- g = grams
- lb = pounds
- oz = ounces
- lb:oz = pound ounces

#### Zero Range [2Er0]

Set the percentage of scale capacity that may be zeroed.

- 2% = zero up to 2 percent of capacity
- 10% = zero up to 10 percent of capacity

#### Auto Opt [R.DPL]

Set the Automatic Optimization.

OFF = disabled

ON = APW automatically optimized

# **EN-16**

#### Auto Tare [R.ŁArE]

Set the automatic tare functionality.

- OFF = Automatic Tare is disabled
- ON = the first stable gross weight is tared

ON-ACC = stable gross loads within the accept limits are tared (in Check weighing mode)

### Beeper Opt [bP.DPL]

Set whether or not the beeper sounds when APW has been optimized.

OFF = disabled

ON = enabled

#### Beeper Signal [ьР.5 Ю]

Set how the beeper responds in Check Weighing mode.

- OFF = the beeper is disabled
- ACCEPT = the beeper will sound when the weight is within the Accept range.
- UNDER = the beeper will sound when the weight is below the Under setting.
- OVER = the beeper will sound when the weight is above the Over setting.
- OVER-
- UNDER = the beeper will sound when the weight is below the Under setting or above the Over setting.

#### Beeper Key [bP.+EY]

Set whether the beeper sounds when a button is pressed.

OFF = disabled

ON = enabled

#### Accumulation [ארנטרים]

Set the accumulation functionality.

- OFF = accumulation disabled
- AUTO = automatic accumulation
- MAN = manual accumulation

#### End Setup [End]

Advance to the next menu or return to the top of the current menu.

# Ranger™ Count 3000 Series

# 4.4 Readout Menu

Enter this menu to set user preferences. Default settings are in **bold**.

| Reset:              | <b>no</b> , yes           |
|---------------------|---------------------------|
| Stable Range:       | 0.5, <b>1</b> , 2, 5      |
| Filter:             | low, <b>medium</b> , high |
| Auto-Zero Tracking: | off, <b>0.5</b> , 1, 3    |
| Light:              | off, on, <b>auto</b>      |
| Auto off:           | <b>off</b> , 1, 5, 10     |
| End Readout:        | Exit menu                 |

### Reset [rE5EL]

Reset the Read menu to factory defaults.

NO = not reset YES = reset

### Stable Range [51RbLE]

Set the amount the reading can vary while the stability symbol remains on.

- 0.5d = 0.5 scale division
- 1d = 1 scale division
- 2d = 2 scale division
- 5d = 5 scale division

### Filter [F #LEF]

Set the amount of signal filtering.

- LOW = less stability, faster stabilization time
- MED = normal stability, stabilization time
- HI = greater stability, slower stabilization time

# AZT [A2F]

Set the automatic zero tracking functionality.

- OFF = disabled
- 0.5d = the display will maintain zero until a change of 0.5 divisions per second has been exceeded.
- 1d = the display will maintain zero until a change of 1 divisions per second has been exceeded.
- 3d = the display will maintain zero until a change of 3 divisions per second has been exceeded.

#### Light [L IGHE]

Sets backlight functionality.

- OFF = always off
- ON = always on
- AUTO = turns on when a button is pressed or the displayed weight changes.

#### Auto off [R.OFF]

Set the automatic shut off functionality.

- OFF = disabled
- 1 = powers off after 1 minute of no activity
- 5 = powers off after 5 minute of no activity
- 10 = powers off after 10 minute of no activity

#### End Readout [End]

Advance to the next menu or return to the top of the current menu.

# 4.5 Unit Menu

This sub-menu activates units so they will be accessible with the **Units** button. The units in the menu must be turned "on" to be active.

Note: Available units vary by model and local regulations.

# Ranger™ Count 3000 Series

### 4.6 Print1 Menu

Enter this menu to set printing parameters. Default settings are in **bold**. **Note:** The Print2 menu is only displayed if a second interface is installed.

| Reset:<br>Stable Only:<br>Auto Print:<br>Content: | no, yes<br>off, on<br>off, on stable, interval, continuous, accept<br>P/N (-> off, on)<br>Result (-> off, on)<br>Gross (-> off, on)<br>Net (-> off, on)<br>Tare (-> off, on)<br>Header (-> off, on)<br>Header (-> off, on)<br>Mode (-> off, on)<br>Unit (-> off, on)<br>Info (-> off, on)<br>APW (-> off, on)<br>Acc (-> off, result, all) |
|---------------------------------------------------|----------------------------------------------------------------------------------------------------|
| Layout:                                           | Format (-> <b>S</b> ,M)<br>Feed (-> <b>I ine</b> 4 Lines form)                                                                                                    |
| Data Transfer:<br>Print Lib:                      | off, on<br>yes, no                                                                                                    |
| Enu Finit.                                        |                                                                                                    |

#### Reset [rE5EL]

Reset the Print menu to factory defaults.

NO = no reset YES = reset

#### Stable Only [5ER6LE]

Set the printing criteria.

- OFF = values are printed immediately
- ON = values are only printed when the stability criteria are met

#### Auto Print [A.Pr int]

Set the automatic printing functionality.

| OFF     | = disabled                                                              |
|---------|-------------------------------------------------------------------------|
| ON.STAB | = printing occurs each time the stability criteria are met              |
| INTER   | = printing occurs at the defined interval                               |
| CONT    | = printing occurs continuously                                          |
| ACCEPT  | = printing occurs each time the display is within the Checkweigh accept |
|         | range and stability criteria are met.                                   |

#### Content [CONLAL]

Define the content of the printed data.

#### Part Number

Set the status.

OFF = disabled

ON = enabled (The part or SKU number set up in Library will be printed) **Note:** See section 3.7 for how to enter part or SKU number.

# **EN-20**

# Ranger<sup>™</sup> Count 3000 Series

#### Result

Set the status.

OFF = disabled

= the displayed reading is printed ON

# Gross

Set the status.

OFF = disabled = the gross weight is printed ON

# Net

Set the status.

OFF = disabled = the net weight is printed ON

# Tare

Set the status.

OFF = disabled ON = the Tare weight is printed

### Header

Set the status. OFF = disabled

ON = the Header is printed

Note: See section 7.3.1 for how to enter Header line.

### Footer

Set the status. OFF = disabled = the Footer is printed ON

Note: See section 7.3.1 for how to enter Footer line.

# Mode

Set the status. OFF = disabled = the Mode is printed ON

# Unit

Set the status. OFF = disabled = the Unit is printed ON

# Info

Set the status.

OFF = disabled

= the reference information is printed (ex. check limits) ON

# APW

Set the status.

OFF = disabled ON

= enabled

# Ranger<sup>™</sup> Count 3000 Series

Accu

Set the status.

| OFF    | = disabled                             |
|--------|----------------------------------------|
| RESULT | = the Accumulation result is printed   |
| ALL    | = all the Accumulation data is printed |

Note: See section 7.4 for sample print out.

# Layout [LAYOUE]

Set the format of the data output to a printer or computer.

# Format

Set the printing format.

MULTI= a multi-line (single column style) printout is generated.SINGLE= a single line printout is generated.

#### Feed

Set the paper feed.

| LINE | = move a paper up one line after printing   |
|------|---------------------------------------------|
| 4LF  | = move a paper up four lines after printing |
| FORM | = a form feed is appended to the printout   |

# Data Transfer [dRLA.Lr]

Output weighing results directly to a PC application.

- OFF = disabled
- ON = enabled

Windows XP Setup:

- 1. Click Start Menu in Windows XP and click Settings -> open Control Panel.
- 2. Double click **Accessibility Options** in Control Panel.
- 3. Select the **General** tab.
- 4. Check **Use Serial Keys**, and click the **Settings** button.
- 5. Select the Serial Port, set the Baud rate to 9600 and click OK.
- 6. Close the Control Panel.

7. Run Excel to open one blank sheet. Focus the cursor on one item. At this time, if scale sends data to the PC through the RS232 port, the data will be put into the cell, and the cursor will automatically move to the next vertical cell.

#### Notes:

For Windows 7 setup, contact OHAUS.

If the weighing value is a negative number, set the target cell in TEXT format. Otherwise, Excel will not distinguish it as a negative number.

Please do not use this function during continuous printing.

# Print Library [Р.L њ]

Print the library data.

No = disabled

Yes = All library records stored in memory are printed

# End Print [End]

Advance to the next menu or return to the top of the current menu.

# 4.7 COM1 Menu

Enter this menu to define communication parameters. Default settings are in **bold**.

| Reset:<br>Baud Rate: | <b>no</b> , yes<br>300… <b>9600</b> …19200                    |
|----------------------|---------------------------------------------------------------|
| Parity:              | 7 even, 7 odd, 7 none, <b>8 none</b>                          |
| Stop bit:            | 1, 2                                                          |
| Handshake:           | none, On-Off                                                  |
| Alternate command:   | Print (A <b>P</b> Z), Tare (A <b>T</b> Z), Zero (A <b>Z</b> ) |
| End COM:             | Exit menu                                                     |

Note: The COM2 menu is only displayed if a second interface is installed.

#### Reset [rE5EL]

Reset the COM menu to factory defaults.

NO = no reset YES = reset

#### Baud Rate [bAUd]

Set the baud rate.

| 300   | = 300 bps   |
|-------|-------------|
| 600   | = 600 bps   |
| 1200  | = 1200 bps  |
| 2400  | = 2400 bps  |
| 4800  | = 4800 bps  |
| 9600  | = 9600 bps  |
| 19200 | = 19200 bps |

#### Parity [PAr 124]

Set the data bits and parity.

7 EVEN = 7 data bits, even parity

7 ODD = 7 data bits, odd parity

7 NONE = 7 data bits, no parity

8 NONE = 8 data bits, no parity

#### Stop bit [5±0P]

Set the number of stop bits.

- 1 = 1 stop bits
- 2 = 2 stop bits

#### Handshake [H.5hR+E]

Set the flow control method. Hardware handshaking is only available for COM1 menu.

NONE = no handshaking

ON-OFF = XON/XOFF software handshaking

# Ranger<sup>™</sup> Count 3000 Series

#### Alternate command [RLE.[P]]

Define command character for the Print, Tare and Zero commands

#### Print

Set the alternate command character for Print

A to Z.

#### Tare

Set the alternate command character for Tare A to Z.

A to

### Zero

Set the alternate command character for Zero. A to Z.

### End COM1, End COM2 [End]

Advance to the next menu or return to the top of the current menu.

#### 4.8 Lock Menu

The Lock Menu is a software controlled option which can lock Menu settings to prevent tampering. Default settings are in **bold**.

| Reset         | no, ves   |
|---------------|-----------|
| Lock Cal      | off, on   |
| Lock Setup    | off, on   |
| Lock Read     | off, on   |
| Lock Unit     | off, on   |
| Lock Print    | off, on   |
| Lock COM      | off, on   |
| End Menu Lock | Exit menu |

#### Reset [rE5EL]

Reset the Lock menu to factory defaults.

NO = no reset YES = reset

#### Lock Cal [L.[AL]

Set the status.

OFF = Calibration menu is not locked ON = Calibration menu is locked

#### Lock Setup [L.SELuP]

Set the status.

OFF = Setup menu is not locked

ON = Setup menu is locked

#### Lock Read [L.rEAd]

Set the status.

OFF = Readout menu is not locked ON = Readout menu is locked

#### Lock Unit [L.Un .E]

Set the status.

OFF = Unit menu is not locked ON = Unit menu is locked

#### Lock Print [L.Pr int]

Set the status.

OFF = Print menu is not locked

ON = Print menu is locked

### Lock COM [L.[0rg]

Set the status. OFF = COM menu is not locked ON = COM menu is locked

### End Lock [End]

Advance to the next menu or return to the top of the current menu.

### 4.9 End Menu

Press 'No' to advance to the Calibration menu. Press 'Yes' to exit the menu and return to the current application mode.

# **4.10 Additional Features**

To use the weigh below feature, remove AC power from the scale and remove the protective cover for the weigh below opening. Install a suitable hook into the access hole at the bottom of the scale as shown. Refer to section 6.4 for optional hook. Do not over tighten, tighten finger tight. Mount the scale onto an appropriate assembly that allows free working space below the hook. See figure 4-1.

Note: Never allow the scale to rest directly on the hook.

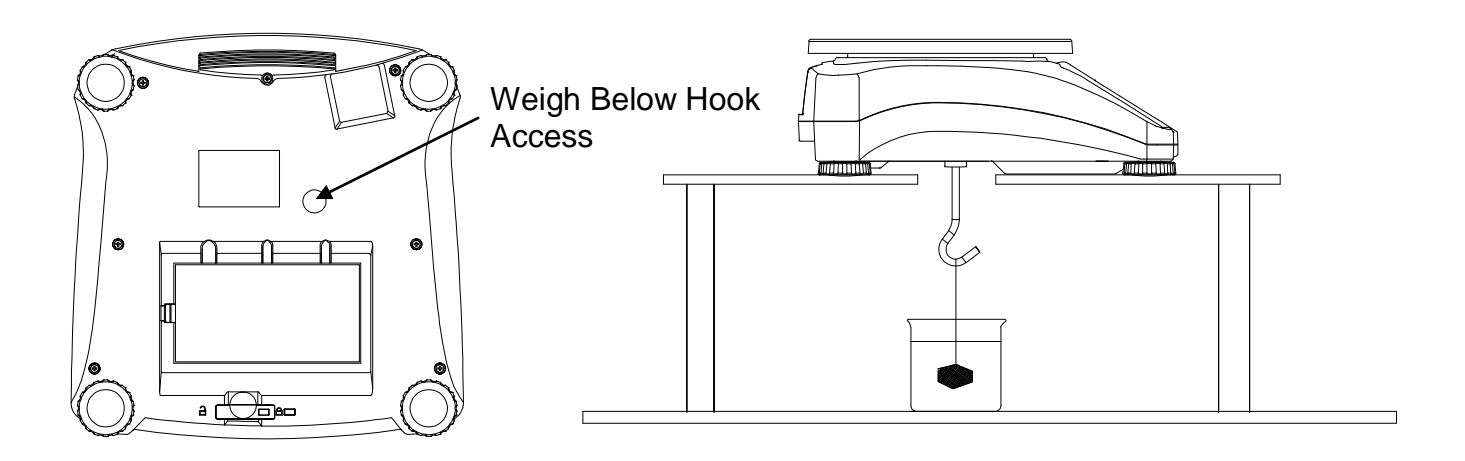

Figure 4-1. Setup for the Weigh Below Hook

|                 |                 | Elevation in meters |           |        |        |        |           |      |      |      |       |       |
|-----------------|-----------------|---------------------|-----------|--------|--------|--------|-----------|------|------|------|-------|-------|
|                 |                 | 0                   | 325       | 650    | 975    | 1300   | 1625      | 1950 | 2275 | 2600 | 2925  | 3250  |
|                 |                 | 325                 | 650       | 975    | 1300   | 1625   | 1950      | 2275 | 2600 | 2925 | 3250  | 3575  |
|                 |                 |                     |           |        |        | Ele    | vation in | feet |      |      |       |       |
|                 |                 | 0                   | 1060      | 2130   | 3200   | 4260   | 5330      | 6400 | 7460 | 8530 | 9600  | 10660 |
|                 |                 | 1060                | 2130      | 3200   | 4260   | 5330   | 6400      | 7460 | 8530 | 9600 | 10660 | 11730 |
| Lati            | tude            |                     | GEO value |        |        |        |           |      |      |      |       |       |
| 0°00'           | 5°46'           | 5                   | 4         | 4      | 3      | 3      | 2         | 2    | 1    | 1    | 0     | 0     |
| 5°46'           | 9°52'           | 5                   | 5         | 4      | 4      | 3      | 3         | 2    | 2    | 1    | 1     | 0     |
| 9°52'           | 12°44'          | 6                   | 5         | 5      | 4      | 4      | 3         | 3    | 2    | 2    | 1     | 1     |
| 12°44'          | 15°06'          | 6                   | 6         | 5      | 5      | 4      | 4         | 3    | 3    | 2    | 2     | 1     |
| 15°06'          | 17°10'          | 7                   | 6         | 6      | 5      | 5      | 4         | 4    | 3    | 3    | 2     | 2     |
| 1/°10'          | 19°02'          | /                   | /         | 6      | 6      | 5      | 5         | 4    | 4    | 3    | 3     | 2     |
| 19°02'          | 20°45'          | 8                   | /         | 7      | 0      | 6      | 5         | 5    | 4    | 4    | 3     | 3     |
| 20-45           | 22.22           | 8                   | 8         | 1      | 7      | 0<br>7 | 6         | 5    | 5    | 4    | 4     | 3     |
| 22 22           | 23'54           | 9                   | 0<br>0    | 0<br>0 | /<br>0 | 7      | 0         | 6    | <br> | 5    | 4     | 4     |
| 25 54           | 25 21           | 9<br>10             | 9         | 0      | 0<br>9 | /<br>0 | 7         | 7    | 6    | 5    | 5     | 4     |
| 25 ZT           | 20 45           | 10                  | 9<br>10   | 9      | 0      | 0<br>8 | /<br>8    | 7    | 7    | 6    | 5     | 5     |
| 20 45           | 20 00<br>20°25' | 10                  | 10        | 10     | 9      | 0<br>9 | 8         | 8    | 7    | 7    | 6     | 6     |
| 20°00<br>29°25' | 30°41'          | 11                  | 10        | 10     | 10     | 9      | 9         | 8    | 8    | 7    | 7     | 6     |
| 30°41'          | 31°56'          | 12                  | 11        | 11     | 10     | 10     | 9         | 9    | 8    | 8    | 7     | 7     |
| 31°56'          | 33°09'          | 12                  | 12        | 11     | 10     | 10     | 10        | 9    | 9    | 8    | 8     | 7     |
| 33°09'          | 34°21'          | 12                  | 12        | 12     | 11     | 11     | 10        | 10   | 9    | 9    | 8     | 8     |
| 34°21'          | 35°31'          | 13                  | 13        | 12     | 12     | 11     | 11        | 10   | 10   | 9    | 9     | 8     |
| 35°31'          | 36°41'          | 14                  | 13        | 13     | 12     | 12     | 11        | 11   | 10   | 10   | 9     | 9     |
| 36°41'          | 37°50'          | 14                  | 14        | 13     | 13     | 12     | 12        | 11   | 11   | 10   | 10    | 9     |
| 37°50'          | 38°58'          | 15                  | 14        | 14     | 13     | 13     | 12        | 12   | 11   | 11   | 10    | 10    |
| 38°58'          | 40°05'          | 15                  | 15        | 14     | 14     | 13     | 13        | 12   | 12   | 11   | 11    | 10    |
| 40°05'          | 41°12'          | 16                  | 15        | 15     | 14     | 14     | 13        | 13   | 12   | 12   | 11    | 11    |
| 41°12'          | 42°19'          | 16                  | 16        | 15     | 15     | 14     | 14        | 13   | 13   | 12   | 12    | 11    |
| 42°19'          | 43°26'          | 17                  | 16        | 16     | 15     | 15     | 14        | 14   | 13   | 13   | 12    | 12    |
| 43°26'          | 44°32'          | 17                  | 17        | 16     | 16     | 15     | 15        | 14   | 14   | 13   | 13    | 12    |
| 44°32'          | 45°38'          | 18                  | 17        | 17     | 16     | 16     | 15        | 15   | 14   | 14   | 13    | 13    |
| 45°38'          | 46°45'          | 18                  | 18        | 17     | 17     | 16     | 16        | 15   | 15   | 14   | 14    | 13    |
| 46°45'          | 47°51'          | 19                  | 18        | 18     | 17     | 17     | 16        | 16   | 15   | 15   | 14    | 14    |
| 47°51'          | 48°58'          | 19                  | 19        | 18     | 18     | 17     | 17        | 16   | 16   | 15   | 15    | 14    |
| 48°58'          | 50°06'          | 20                  | 19        | 19     | 18     | 18     | 17        | 17   | 16   | 16   | 15    | 15    |
| 50°06'          | 51°13'          | 20                  | 20        | 19     | 19     | 18     | 18        | 17   | 17   | 16   | 16    | 15    |
| 51°13'          | 52°22'          | 21                  | 20        | 20     | 19     | 19     | 18        | 18   | 17   | 17   | 16    | 16    |
| 52°22'          | 53°31'          | 21                  | 21        | 20     | 20     | 19     | 19        | 18   | 18   | 17   | 17    | 16    |
| 53°31'          | 54°41'          | 22                  | 21        | 21     | 20     | 20     | 19        | 19   | 18   | 18   | 17    | 17    |
| 54°41'          | 53°52'          | 22                  | 22        | 21     | 21     | 20     | 20        | 19   | 19   | 18   | 18    | 1/    |
| 57.04           | 5/°U4'          | 23                  | 22        | 22     | 21     | 21     | 20        | 20   | 19   | 19   | 10    | 18    |
| 5/ 04           | 50.30           | 23                  | 23        | 22     | 22     | 21     | 21        | 20   | 20   | 20   | 19    | 10    |
| 50°22'          | 59 32<br>60°40' | 24                  | 23        | 23     | 22     | 22     | 21        | 21   | 20   | 20   | 19    | 19    |
| 59 52<br>60°40' | 62°00'          | 24                  | 24        | 23     | 23     | 22     | 22        | 21   | 21   | 20   | 20    | 20    |
| 62°00'          | 62°20'          | 25                  | 24        | 24     | 23     | 23     | 22        | 22   | 21   | 21   | 20    | 20    |
| 63°30           | 64°55'          | 2J<br>26            | 25        | 24     | 24     | 23     | 23        | 22   | 22   | 21   | 21    | 20    |
| 64°55'          | 66°24'          | 26                  | 26        | 25     | 25     | 24     | 23        | 23   | 23   | 22   | 27    | 21    |
| 66°24'          | 67°57'          | 27                  | 26        | 26     | 25     | 25     | 24        | 24   | 23   | 23   | 22    | 22    |
| 67°57'          | 69°35'          | 27                  | 27        | 26     | 26     | 25     | 25        | 24   | 24   | 23   | 23    | 22    |
| 69°35'          | 71°21'          | 28                  | 27        | 27     | 26     | 26     | 25        | 25   | 24   | 24   | 23    | 23    |
| 71°21'          | 73°16'          | 28                  | 28        | 27     | 27     | 26     | 26        | 25   | 25   | 24   | 24    | 23    |
| 73°16'          | 75°24'          | 29                  | 28        | 28     | 27     | 27     | 26        | 26   | 25   | 25   | 24    | 24    |
| 75°24'          | 77°52'          | 29                  | 29        | 28     | 28     | 27     | 27        | 26   | 26   | 25   | 25    | 24    |
| 77°52'          | 80°56'          | 30                  | 29        | 29     | 28     | 28     | 27        | 27   | 26   | 26   | 25    | 25    |
| 80°56'          | 85°45'          | 30                  | 30        | 29     | 29     | 28     | 28        | 27   | 27   | 26   | 26    | 25    |
| 85°45'          | 90°00'          | 31                  | 30        | 30     | 29     | 29     | 28        | 28   | 27   | 27   | 26    | 26    |

# TABLE 4-2. GEO CODES

# 5. LEGAL FOR TRADE

When the scale is used in trade or a legally controlled application it must be set up, verified and sealed in accordance with local weights and measures regulations. It is the responsibility of the purchaser to ensure that all pertinent legal requirements are met.

# 5.1 Capacity Label

A label showing the capacity and readability of the scale must be installed near each display. If the Capacity Labels were installed prior to delivery, no further action is needed. If the Capacity Labels were not installed, they have been placed in the packaging material. Affix the labels above the displays as shown in Figure 5-1.

Note: The Capacity Labels will be destroyed upon removal, so only attempt to install them once.

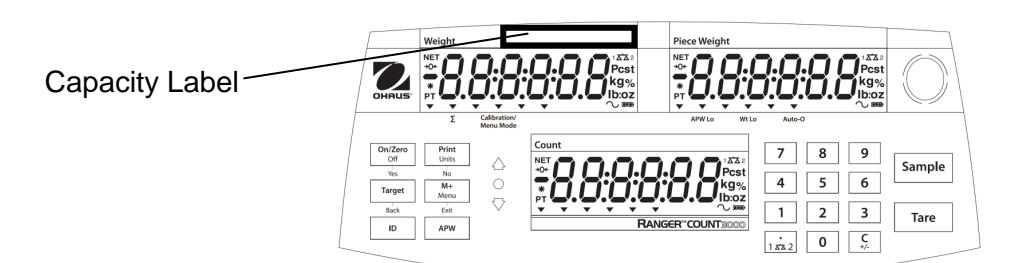

Figure 5-1. Capacity Label location

# 5.2 Settings

Before verification and sealing, perform the following steps:

- 1. Verify that the menu settings meet the local weights and measures regulations.
- 2. Perform a calibration as explained in Section 4.2.
- 3. Set the switch to Locked. See figure 5-2.

The Menu Lock switch limits changes to the Cal, Setup, Readout, Unit and Print menus. The switch in type approved models may set some scale settings as required by the approval agency. The switch may be secured using paper seals, wire seals or plastic ties.

**Note:** When LEGAL FOR TRADE is set to ON (LFT Switch in locked position), the menu settings are affected as follows:

Calibration (C.R.L) menu is not accessible Dual Scale, Capacity 2, Graduation 2, Filter and Units are locked at their current settings Zero Range setting is locked at 2% Stable Range setting is locked at 1d Auto-Zero Tracking setting is locked at 0.5d Stable Only is locked On Auto Print/ Continuous is disabled Lb:oz is locked at Off

# 5.3 Verification and Sealing

The local weights and measures official or authorized service agent must perform the verification procedure.

# **5.3.1 Physical Seals**

For jurisdictions that use the physical sealing method, the local weights and measures official or authorized service agent must apply a security seal to prevent tampering with the settings. Refer to the illustration below for sealing methods.

# Ranger™ Count 3000 Series

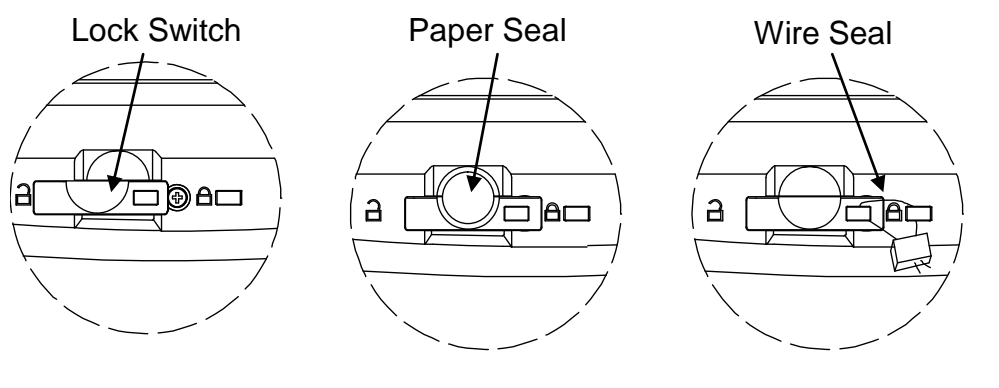

Unlocked

Locked with Paper Seal Locked with Wire Seal

Figure 5-2. Sealing

# 5.3.2 Audit Trail Seal (USA and Canada only)

For jurisdictions that use the audit trail sealing method, the local weights and measures official or authorized service agent must record the current configuration and calibration event counter values at the time of sealing. These values will be compared to values found during a future inspection.

Note: A change to an event counter value is equivalent to breaking a physical seal.

The audit trail uses two event counters to record changes to configuration and calibration settings.

- The configuration event counter (CFG) will index by 1 when exiting the menu if one or more of the following menu settings are changed: Dual Scale, Capacity 2, Graduation 2, Zero Range, Stable Range, Auto Zero Tracking (AZT), Units (kg, g, oz, lb or lb:oz) or Stable Printing. Dual Scale, Capacity 2, Graduation 2, Zero Range setting is locked at 2%.
- The calibration event counter (CAL) will index by 1 when exiting the menu if a Span, Lin Calibration or GEO setting change is made. Note that the counter only indexes once, even if several settings are changed.

The event counters can be viewed by pressing and holding the MENU button. While the button is held, the display will show MENU followed by Audit.

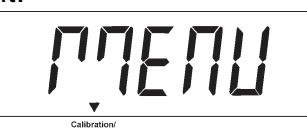

Release the button when Audit is displayed to view the audit trail information.

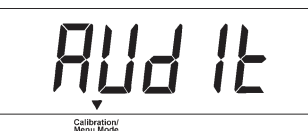

The audit trail information is displayed in the format CFGxxx and CALxxx.

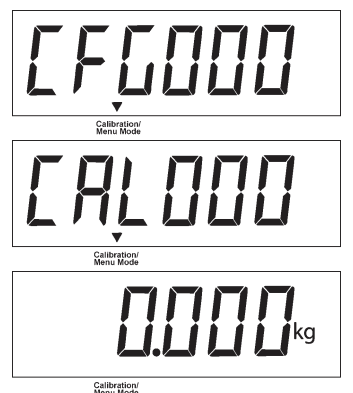

The scale then returns to normal operation

# 6. MAINTENANCE

#### 6.1 Cleaning

The housing may be cleaned with a cloth dampened with a mild detergent if necessary. Do not use solvents, chemicals, alcohol, ammonia or abrasives to clean the housing or control panel.

# 6.2 Troubleshooting

Table 6-1 lists common problems and possible causes and remedies. If the problem persists, contact OHAUS or your authorized dealer.

|                               | IABLE 0-1                                                                 |                                                                                                    |  |  |
|-------------------------------|---------------------------------------------------------------------------|----------------------------------------------------------------------------------------------------|--|--|
| Symptom                       | Possible Cause                                                            | Remedy                                                                                                    |  |  |
| Cannot turn on                | No power to scale                                                         | Verify connections and voltage                                                                                                    |  |  |
| Poor accuracy                 | Improper calibration                                                      | Perform calibration                                                                                                    |  |  |
|                               | Unstable environment                                                      | Move scale to suitable location                                                                                                    |  |  |
| Cannot calibrate              | Unstable environment                                                      | Move the scale to suitable location                                                                                                |  |  |
|                               | Incorrect calibration weight                                              | Use correct calibration weight                                                                                                    |  |  |
| Cannot access mode            | Mode not enabled                                                          | Enter menu and enable mode                                                                                                    |  |  |
| Cannot access unit            | Unit not enabled                                                          | Enter menu and enable unit                                                                                                    |  |  |
| Battery icon flashing         | Battery is empty                                                          | Connect the scale to AC power<br>and charge the battery                                                                            |  |  |
| Err 8.1                       | Power On Error                                                            | Weight reading exceeds Power On Zero limit                                                                                         |  |  |
| Err 8.2                       | Power On Error                                                            | Weight reading below Power On<br>Zero limit                                                                                        |  |  |
| Err 8.3                       | Over Range Error                                                          | Weight reading exceeds Overload limit                                                                                              |  |  |
| Err 8.4                       | Under Range Error                                                         | Weight reading below Underload limit                                                                                               |  |  |
| Err 8.5                       | Tare out of range                                                         | Adjust tare value to be within range                                                                                               |  |  |
| Err 8.6                       | Display overflow                                                          | Weight exceeds 6 digits                                                                                                    |  |  |
| Err 9.5                       | Calibration data error                                                    | Calibration data not present                                                                                                    |  |  |
|                               | Busy                                                                      | Displayed during tare setting, zero setting, printing                                                                              |  |  |
|                               | Action not allowed                                                        | Function not executed                                                                                                    |  |  |
| CAL E                         | Calibration error<br>Unstable environment<br>Incorrect calibration weight | Calibration value outside allowed<br>limits<br>Move the scale to suitable location<br>Use correct calibration weight               |  |  |
| Lo.AEF                        | Low reference weight warning                                              | Increase reference weight.                                                                                                    |  |  |
| rEF.Err                       | Unacceptable reference weight                                             | Reference weight too small.<br>Weight on the pan is too small to<br>define a valid reference weight.<br>Increase reference weight. |  |  |
| ND.ACC                        | Gross and net weights cannot be accumulated together                      | Only accumulate gross or net weights (only works in LFT)                                                                           |  |  |
| Battery fails to charge fully | Battery is defective                                                      | Have battery replaced by Ohaus authorized service dealer.                                                                          |  |  |

TABLE 6-1

### **6.3 Service Information**

If the troubleshooting section does not resolve or describe your problem, contact your authorized OHAUS service agent. For service assistance or technical support in the United States call toll-free 1-800-526-0659 between 8:00 AM and 5:00 PM EST. An OHAUS product service specialist will be available to provide assistance. Outside the USA, please visit our web site, **www.ohaus.com** to locate the OHAUS office nearest you.

#### 6.4 Accessories

| 2 <sup>nd</sup> scale Interface Kit | 30037446      |
|-------------------------------------|---------------|
| Ethernet Interface Kit              | 30037447      |
| 2 <sup>nd</sup> RS232 Interface Kit | 30037448      |
| USB Interface Kit                   | 30037449      |
| Weigh Below Hook                    | 30037450      |
| In Use Cover                        | 30037451      |
| Printer                             | Contact Ohaus |
| Communication Cables                | Contact Ohaus |
|                                     |               |

# 7. TECHNICAL DATA

The technical data is valid under the following ambient conditions: Indoor use only Operating temperature: -10°C to 40°C Relative humidity: 20% to 85% relative humidity, non-condensing Height above sea level: Up to 2000 m Power: AC power 100-240V 50/60 Hz, internal rechargeable sealed lead-acid battery Current rating: 0.5A Mains supply voltage fluctuations: up to  $\pm$  10% of the nominal voltage Installation category: II Pollution degree: 2

# 7.1 Specifications

| TABLE 7-1                                        |                                                                                              |                                                                            |                                                                             |                                                                              |                                                                           |  |  |  |
|--------------------------------------------------|----------------------------------------------------------------------------------------------|----------------------------------------------------------------------------|-----------------------------------------------------------------------------|------------------------------------------------------------------------------|---------------------------------------------------------------------------|--|--|--|
| MODEL                                            | RC31P1502                                                                                    | RC31P3                                                                     | RC31P6                                                                      | RC31P15                                                                      | RC31P30                                                                   |  |  |  |
| Capacity x Readability<br>(Max x d non-approved) | 1.5 kg x 0.00005 kg<br>1500 g x 0.05 g<br>3 lb x 0.0001 lb<br>48 oz x 0.002 oz               | 3 kg x 0.0001 kg<br>3000 g x 0.1 g<br>6 lb x 0.0002 lb<br>96 oz x 0.005 oz | 6 kg x 0.0002 kg<br>6000 g x 0.2 g<br>15 lb x 0.0005 lb<br>240 oz x 0.01 oz | 15 kg x 0.0005 kg<br>15000 g x 0.5 g<br>30 lb x 0.001 lb<br>480 oz x 0.02 oz | 30 kg x 0.001 kg<br>30000 g x 1 g<br>60 lb x 0.002 lb<br>960 oz x 0.05 oz |  |  |  |
| Maximum Displayed<br>Resolution                  | 1:30000                                                                                      |                                                                            |                                                                             |                                                                              |                                                                           |  |  |  |
| Minimum Recommended<br>Sample Weight             | 1g / 0.002lb                                                                                 | 2g / 0.004lb                                                               | 4g / 0.01lb                                                                 | 10g / 0.02lb                                                                 | 20g / 0.04lb                                                              |  |  |  |
| Minimum Recommended APW                          | 0.005g / 0.00001lb                                                                           | 0.01g / 0.00002lb                                                          | 0.02g / 0.00005lb                                                           | 0.05g / 0.0001lb                                                             | 0.1 g / 0.0002lb                                                          |  |  |  |
| Capacity x Readability<br>(Max x e approved)     | 1.5 kg x 0.0005 kg<br>1500 g x 0.5 g<br>3 lb x 0.001 lb<br>48 oz x 0.02 oz                   | 3 kg x 0.001 kg<br>3000 g x 1 g<br>6 lb x 0.002 lb<br>96 oz x 0.05 oz      | 6 kg x 0.002 kg<br>6000 g x 2 g<br>15 lb x 0.005 lb<br>240 oz x 0.1 oz      | 15 kg x 0.005 kg<br>15000 g x 5 g<br>30 lb x 0.01 lb<br>480 oz x 0.2 oz      | 30 kg x 0.01 kg<br>30000 g x 10 g<br>60 lb x 0.02 lb<br>960 oz x 0.5 oz   |  |  |  |
| Approved Resolution                              | 1:3000                                                                                       |                                                                            |                                                                             |                                                                              |                                                                           |  |  |  |
| Repeatability                                    | ±0.0001 kg                                                                                   | ±0.0002 kg                                                                 | ±0.0005 kg                                                                  | ±0.001 kg                                                                    | ±0.002 kg                                                                 |  |  |  |
| Linearity                                        | ±0.0001 kg                                                                                   | ±0.0002 kg                                                                 | ±0.0005 kg                                                                  | ±0.001 kg                                                                    | ±0.002 kg                                                                 |  |  |  |
| Weighing Units                                   | LFT OFF: g, kg, lb, oz, lb:oz<br>LFT ON: g, kg, lb, oz<br>EC and QIMI Approved models: g, kg |                                                                            |                                                                             |                                                                              |                                                                           |  |  |  |
| Tare Range                                       |                                                                                              | То                                                                         | capacity by subtract                                                        | ion                                                                          |                                                                           |  |  |  |
| Stabilization Time                               |                                                                                              |                                                                            | ≤ 1 second                                                                  |                                                                              |                                                                           |  |  |  |
| Safe Overload Capacity                           |                                                                                              |                                                                            | 150 % of capacity                                                           |                                                                              |                                                                           |  |  |  |
| Weight Display                                   |                                                                                              | 3 LCD<br>6-digit 7-segn                                                    | ) with white LED bac<br>nent, 20.5 mm / 0.8                                 | cklight<br>in characters                                                     |                                                                           |  |  |  |
| Keyboard                                         |                                                                                              | 20                                                                         | 0 mechanical button                                                         | S                                                                            |                                                                           |  |  |  |
| Battery Operating Time (at 20°C)                 |                                                                                              | 210 hou                                                                    | urs with backlight tur                                                      | med off                                                                      |                                                                           |  |  |  |
| Construction                                     |                                                                                              | ABS plastic hous                                                           | ing with 304 stainle                                                        | ss steel platform                                                            |                                                                           |  |  |  |
| Approval Class                                   |                                                                                              |                                                                            | III                                                                         |                                                                              |                                                                           |  |  |  |
| Pan Dimensions                                   |                                                                                              | 225 :                                                                      | x 300 mm / 8.9 x 11                                                         | .8 in                                                                        |                                                                           |  |  |  |
| Shipping Dimensions                              |                                                                                              | 397 x 447 >                                                                | x 195 mm / 15.6 x 17                                                        | 7.6 x 7.7 in                                                                 |                                                                           |  |  |  |
| Net Weight                                       |                                                                                              |                                                                            | 4.2 kg / 9.3 lb                                                             |                                                                              |                                                                           |  |  |  |
| Gross Weight                                     |                                                                                              |                                                                            | 5.45 kg / 12 lb                                                             |                                                                              |                                                                           |  |  |  |

# 7.2 Drawings

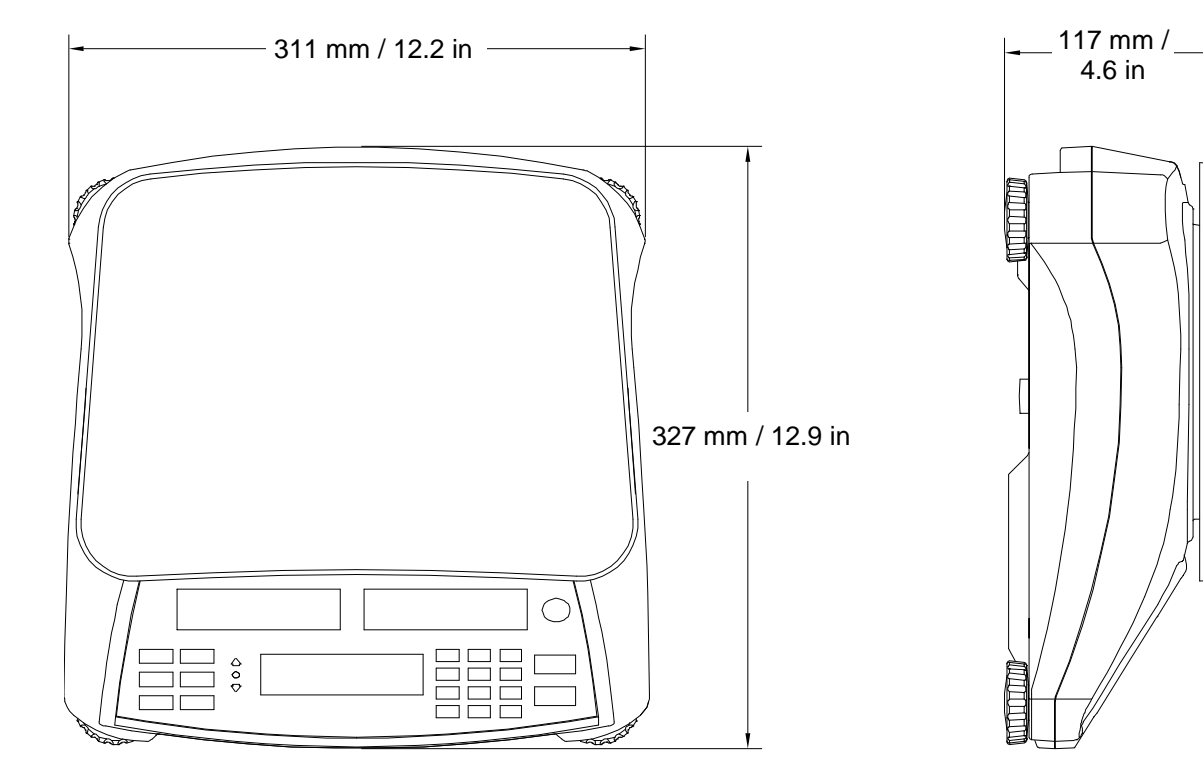

Figure 7-1. Dimensions

# 7.3 Communication

The scale is equipped with an RS232 interface (COM1) located under the Options Cover. Connecting the scale to a computer enables you to operate the scale from the computer, as well as receive data such as displayed weight.

TABLE 7-2

#### 7.3.1 Interface Commands

Communicate to the scale using the command characters listed in Table 7-2 below.

| Command    | Function                                                                                                    |
|------------|----------------------------------------------------------------------------------------------------|
| IP         | Immediate Print of displayed weight (stable or unstable).                                                                       |
| Ρ          | Print displayed weight (stable or unstable).                                                                                    |
| СР         | Continuous Print.                                                                                                    |
| SP         | Print on Stability.                                                                                                    |
| xS         | 0S: Turn off "Stable Only" menu item and allow unstable print. 1S: Turn on "Stable Only" menu item and only print stable print. |
| хP         | Interval Print x = Print Interval (1-3600 sec), 0P turns auto print OFF                                                         |
| Z          | Same as pressing Zero Key.                                                                                                    |
| Т          | Same as pressing Tare Key.                                                                                                    |
| хT         | Download Tare value in grams (positive values only).<br>Sending 0T clears tare (if allowed).                                    |
| PU         | Print current unit: g, kg, lb, oz, lb:oz                                                                                        |
| хU         | Set scale to unit x: 1=g, 2=kg, 3=lb, 4=oz, 5=lb:oz                                                                             |
| хM         | Set scale to mode x. Sending only M will scroll to next enabled mode.                                                           |
| PV         | Version: print name, software revision and LFT ON (if LFT is set ON).                                                           |
| H x "text" | Enter Header line, where $x = line$ number 1 to 5, "text" = header text up to 24 alphanumeric characters                        |
| F x "text" | Enter Footer line, where $x = line$ number 1 to 2, "text" = rear text up to 24 alphanumeric characters                          |
| \EscR      | Global reset to reset all menu settings to the original factory defaults<br>(Escape key + 'R' Key)                              |
| SNS x      | Switch to Platform x; $1 = Main Platform$ , $2 = 2^{nd} Platform$ . (Only available when $2^{nd}$ Platform is connected)        |

#### 7.3.2 Connections for RS232

The 9-pin female subminiature "D" connector COM1, is provided for interfacing to other devices. The pin connections are as follows:

Active pins: PIN 2 = TXD, PIN 3 = RXD, PIN 5 = Ground

5 6

Figure 7-2. RS232 Pins

# 7.4 Printouts

The following sample print outs are generated by the **Print** button, "P" Command or alternate print command. The content of the printout is defined in the Print Content menu item. A maximum of 24 characters can be printed on each line.

|                  | Description       | Comment                                                                               |
|------------------|-------------------|---------------------------------------------------------------------------------------|
| PN: 123456789926 | Part Number line  | If Printx $\rightarrow$ Content $\rightarrow$ P/N is ON                               |
| 363 PCS NET      | Result line       | If Printx $\rightarrow$ Content $\rightarrow$ Result is ON                            |
| 0.1420 kg G      | Gross value line  | If Printx $\rightarrow$ Content $\rightarrow$ Gross is ON and a tare value is entered |
| 0.0420 kg NET    | Net value line    | If Printx $\rightarrow$ Content $\rightarrow$ Net is ON and a tare value is entered   |
| 0.1000 kg PT     | Tare value line   | If Printx $\rightarrow$ Content $\rightarrow$ Tare is ON and a tare value is entered  |
| APW: 0.11500 g   | APW line          | If Printx $\rightarrow$ Content $\rightarrow$ APW is ON                               |
| N: 3             | Accumulation line | If Printx → Content → Accu is All                                                     |
| ACC: 956 Pcs     | Accumulation line | If Printx $\rightarrow$ Content $\rightarrow$ Accu is All                             |

# 7.5 Output Format

Weight string print format:

| Field  | Weight | space | Unit | space | Stability | space | G/N | Space | Term.   |
|--------|--------|-------|------|-------|-----------|-------|-----|-------|---------|
|        |        |       |      |       |           |       |     |       | Char(s) |
| Length | 9      | 1     | 5    | 1     | 1         | 1     | NET | 1     |         |

Each field is followed by a single delimiting space (ASCII: 32)

#### **Definitions:**

- Weight Up to 9 characters, right justified, at immediate left of most significant character (if negative).
- Unit Up to 5 characters, left justified. If the Unit in the Print Content menu was set to OFF, the unit will be removed in the weight string and replaced by spaces.
- Stability "?" character is printed if not stable. If weight is stable neither "?" or following space is printed.
- G/N "NET" printed if weight is net weight, 'G' or nothing printed if weight is a gross weight.

Terminating Character(s) - terminating character(s) printed depending on FEED menu setting.

# 7.6 Compliance

Compliance to the following standards is indicated by the corresponding mark on the product.

| Mark             | Standard                                                                                                    |
|------------------|----------------------------------------------------------------------------------------------------|
| CE               | This product conforms to the EMC Directive 2004/108/EC, the Low Voltage Directive 2006/95/EC and the Non-Automatic Weighing Instrument Directive 2009/23/EC. The Declaration of Conformity is available online at europe.ohaus.com/europe/en/home/support/compliance.aspx. |
| C                | AS/NZS CISPR 11                                                                                                    |
| C_US<br>MC173467 | CAN/CSA-C22.2 No. 61010-1-12, UL Std. No. 61010-1 (3 <sup>rd</sup> edition)                                                                                                    |
| C US<br>MC173467 |                                                                                                    |

#### Important notice for verified weighing instruments

MM

Weighing Instruments verified at the place of manufacture bear one of the preceding marks on the packing label and the green 'M' (metrology) sticker on the descriptive data plate. They may be put into service immediately.

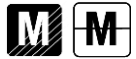

Weighing Instruments to be verified in two stages have no green 'M' (metrology) on the descriptive data plate and bear one of the preceding identification marks on the packing label. The second stage of the initial verification must be carried out by an authorized and certified service organization established within the European Community or by the National Notified Body.

The first stage of the initial verification has been carried out at the manufacturers work. It comprises all tests according to the adopted European standard EN 45501:1992, paragraph 8.2.2.

If national regulations limit the validity period of the verification, the user of the weighing instrument must strictly observe the re-verification period and inform the respective weights and measures authorities.

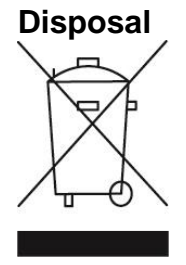

In conformance with the European Directive 2002/96/EC on Waste Electrical and Electronic Equipment (WEEE) this device may not be disposed of in domestic waste. This also applies to countries outside the EU, per their specific requirements.

The Batteries Directive 2006/66/EC introduces new requirements from September 2008 on removability of batteries from waste equipment in EU Member States. To comply with this Directive, this device has been designed for safe removal of the batteries at end-of-life by a waste treatment facility.

Please dispose of this product in accordance with local regulations at the collecting point specified for electrical and electronic equipment. If you have any questions, please contact the responsible authority or the distributor from which you purchased this device.

Should this device be passed on to other parties (for private or professional use), the content of this regulation must also be related.

Disposal instructions in Europe are available online at europe.ohaus.com/europe/en/home/support/weee.aspx.

Thank you for your contribution to environmental protection.

#### FCC Note

This equipment has been tested and found to comply with the limits for a Class B digital device, pursuant to Part 15 of the FCC Rules. These limits are designed to provide reasonable protection against harmful interference when the equipment is operated in a commercial environment. This equipment generates, uses, and can radiate radio frequency energy and, if not installed and used in accordance with the instruction manual, may cause harmful interference to radio communications. Operation of this equipment in a residential area is likely to cause harmful interference in which case the user will be required to correct the interference at his own expense.

#### **Industry Canada Note**

This Class B digital apparatus complies with Canadian ICES-003.

#### **ISO 9001 Registration**

In 1994, OHAUS Corporation, USA, was awarded a certificate of registration to ISO 9001 by Bureau Veritus Quality International (BVQI), confirming that the OHAUS quality management system is compliant with the ISO 9001 standard's requirements. On June 21, 2012, OHAUS Corporation, USA, was re-registered to the ISO 9001:2008 standard.

# **Limited Warranty**

OHAUS products are warranted against defects in materials and workmanship from the date of delivery through the duration of the warranty period. During the warranty period OHAUS will repair, or, at its option, replace any component(s) that proves to be defective at no charge, provided that the product is returned, freight prepaid, to OHAUS. This warranty does not apply if the product has been damaged by accident or misuse, exposed to radioactive or corrosive materials, has foreign material penetrating to the inside of the product, or as a result of service or modification by other than OHAUS. In lieu of a properly returned warranty registration card, the warranty period shall begin on the date of shipment to the authorized dealer. No other express or implied warranty is given by OHAUS Corporation. OHAUS Corporation shall not be liable for any consequential damages.

As warranty legislation differs from state to state and country to country, please contact OHAUS or your local OHAUS dealer for further details.

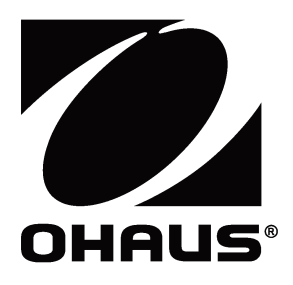

OHAUS Corporation 7 Campus Drive Suite 310 Parsippany, NJ 07054 USA Tel: +1 973 377 9000 Fax: +1 973 944 7177

With offices worldwide / Con oficinas alrededor del mundo / Avec des bureaux dans le monde entier / Weltweite Geshäftsstellen / Con uffici in tutto il mondo.

#### www.ohaus.com

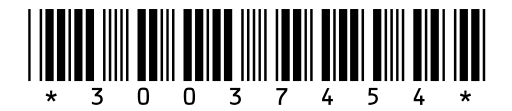

P/N 30037454D © 2014 OHAUS Corporation, all rights reserved / todos los derechos reservados / tous droits réservés / Alle Rechte vorbehalten / tutti i diritti riservati.

Printed in China / Impreso en la China / Imprimé en Chine / Gedruckt in China / Stampato in Cina